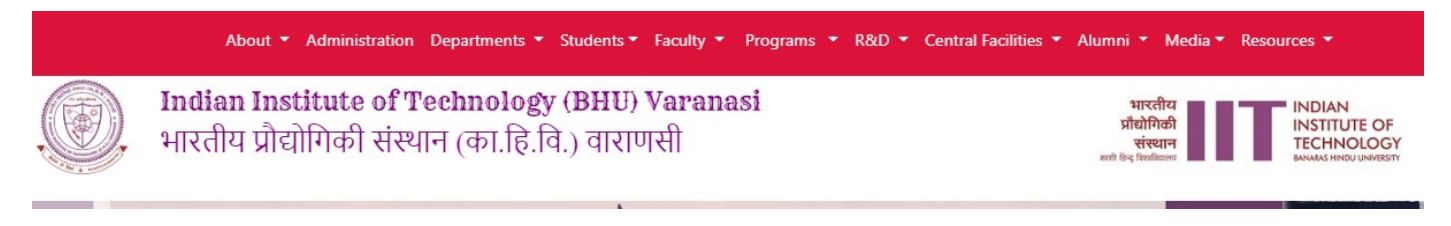

A- To Reset Your password Go to the <a href="https://iitbhu.ac.in">https://iitbhu.ac.in</a>

At first bottom footer click on Employee Login

| Employee Login | ERP   Services (Idcard & Network) | Hospitals (Claim Form)   Check Mail   Portals   CCIS   Lib | rary   Departments   IIT(BHU)   BHU |
|----------------|-----------------------------------|------------------------------------------------------------|-------------------------------------|
| Ø              | QUICK LINKS                       |                                                            | IIT <b>ABHU</b>                     |

**B-** On the new page Click on <u>Reset your password</u> tab. Input their all the details. Then click <u>Submit</u> button.

|                                     | About * Administration Departments * Students * Faculty * Programs * R&D * Central Facilities *                        | Alumni 🔹 Media 👻 Resources 👻                               |
|-------------------------------------|----------------------------------------------------------------------------------------------------|------------------------------------------------------------|
| ,<br>D                              | Indian Institute of Technology (BHU) Varanasi<br>भारतीय प्रौद्योगिकी संस्थान (का.हि.वि.) वाराणसी                       | भारतीय<br>प्रौद्योगिकी<br>चंच्यान<br>श्रमे विद्र विश्वीयला |
| $1 \rightarrow$ Reset your password |                                                                                                    |                                                            |
| 2-                                  | Username or email address *                                                                                            |                                                            |
|                                     | Password reset instructions will be sent to your registered email address.<br>▼ CAPTCHA                                |                                                            |
|                                     | This question is for testing whether or not you are a human visitor and to prevent automated spam submissions. T fYZ f |                                                            |
| 3-                                  | TfY7f Enter the characters shown in the image.                                                                         |                                                            |
| 4-                                  | Get new captcha!                                                                                                    |                                                            |

**C-** Now you will receive an email, click on the link or copy/paste it in the browser.

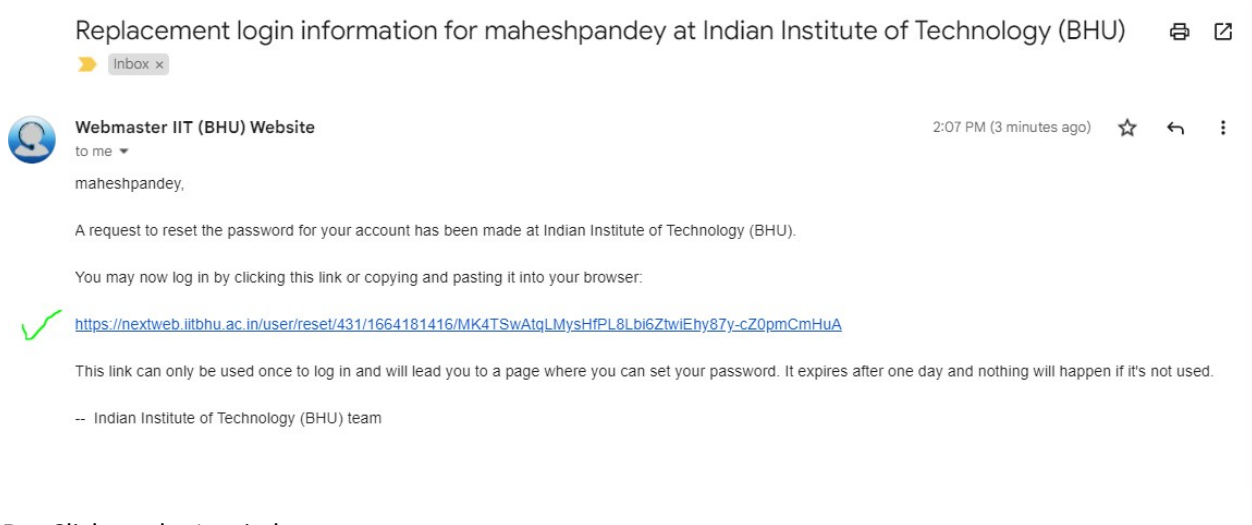

## D- Click on the Log in button

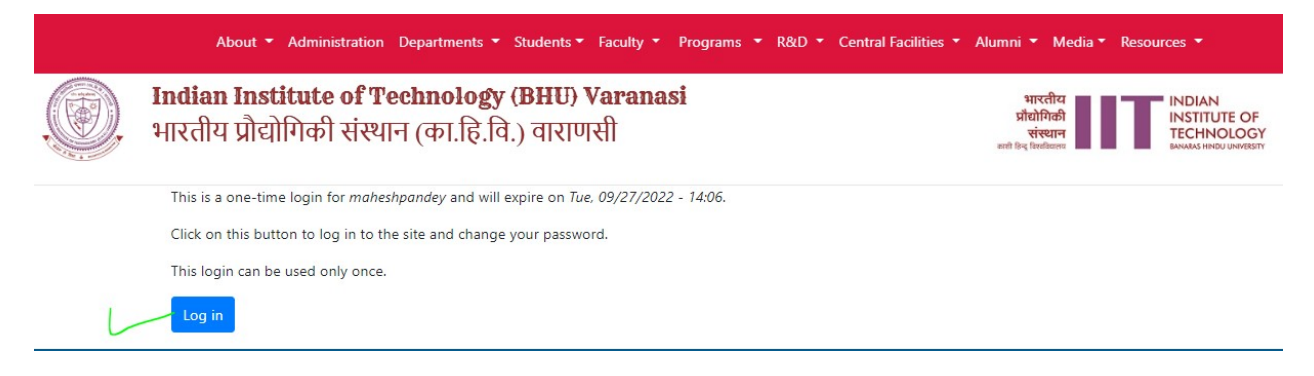

E- In your profile, scroll down to the password section and provide in the input field the values for your new password;

Password

| Password strength: Strong |  |
|---------------------------|--|
| Confirm password          |  |
|                           |  |
| Passwords match: yes      |  |

Then click on the Save button at the bottom. And, you are all set!

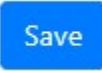